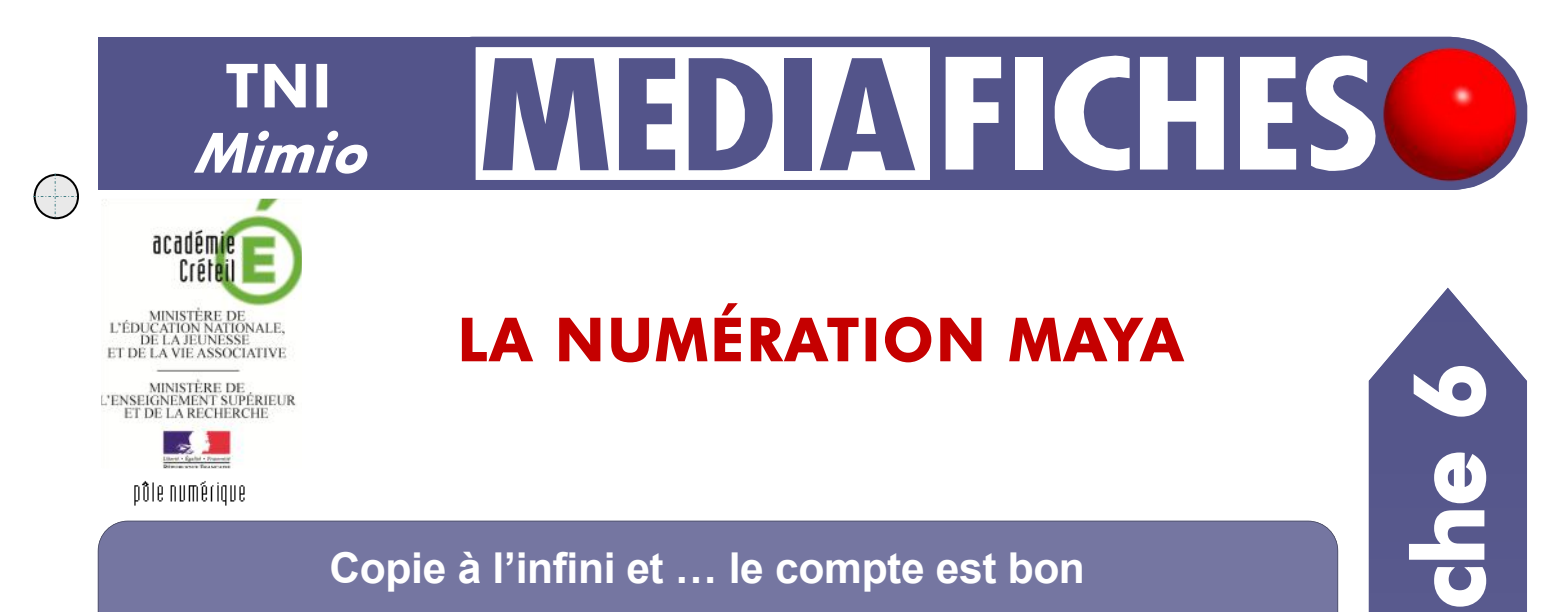

Les élèves viennent au tableau compléter les écritures manquantes, en plaçant les signes appropriés dans les emplacements vides, grâce à la fonction Cloner du logiciel Bloc-notes MimioStudio.

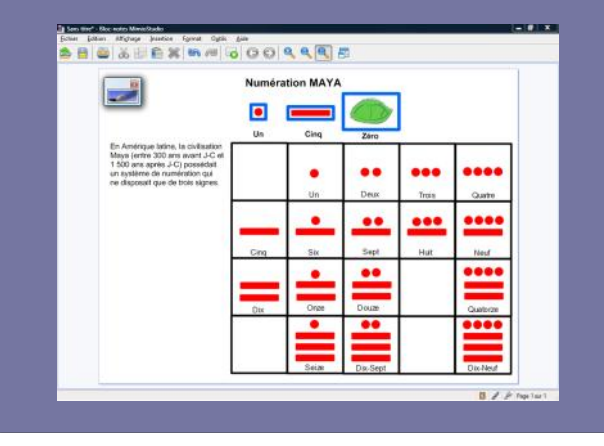

|                                                                                                    | Numération MAYA |      |       |       |              |
|----------------------------------------------------------------------------------------------------|-----------------|------|-------|-------|--------------|
| n Amérique latine, la civilisation                                                                                                  | Un              | Cinq | Zéro  | 1     |              |
| laya (entre 300 ans avant J-C et<br>500 ans après J-C) possèdait<br>n système de numération qui<br>e disposait que de trois signes. |                 |      |       | •••   |              |
|                                                                                                    | _               | Un   | Deux  | Trois | Quite        |
|                                                                                                    | _               | -    |       |       |              |
|                                                                                                    | Cing            | Six  | Sept  | Hut   | Neuf         |
|                                                                                                    | -               | -    |       |       |              |
|                                                                                                    | Dix             | Onze | Douze | -     | Quality case |
|                                                                                                    |                 | •    |       |       |              |

Commandes utilisées

Enregistrer

Importer un fichier

Insertion – Clone

日

1

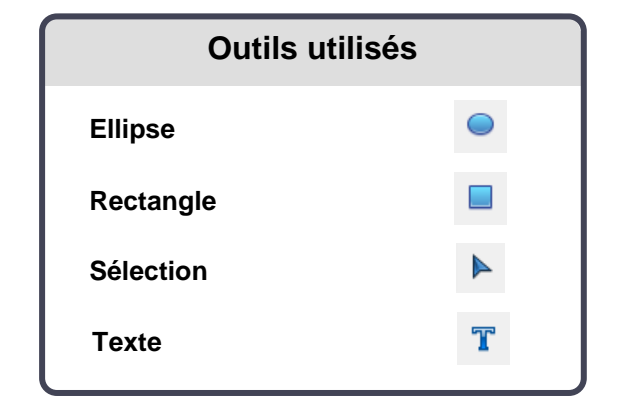

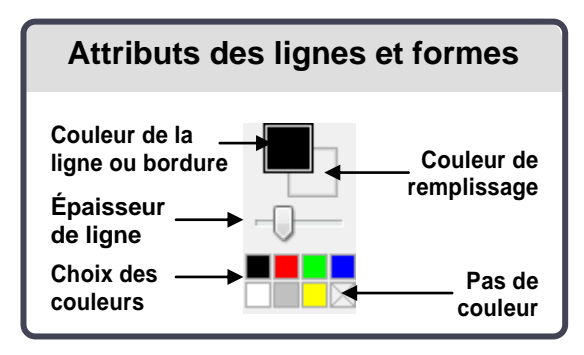

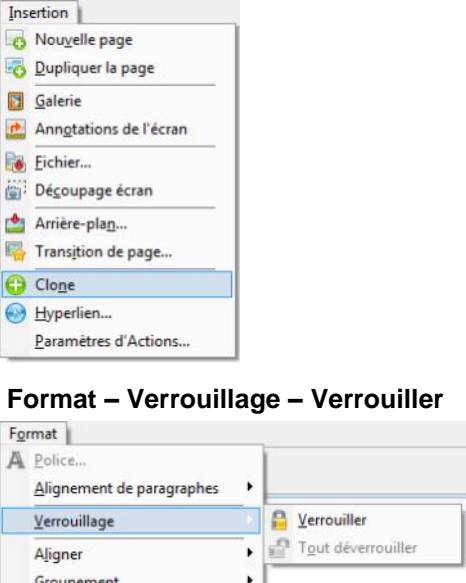

EN MAIN

Groupement . . Tri

Vidéo sur : http://mediafiches.ac-creteil.fr

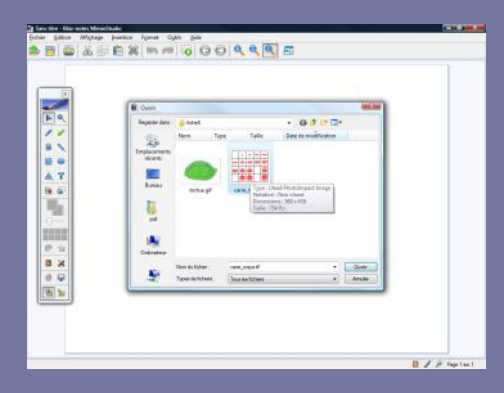

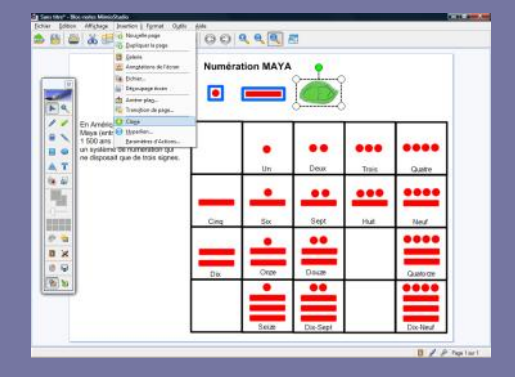

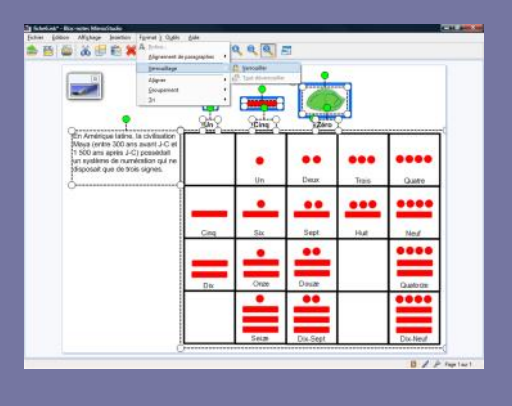

Directeur de publication : William Marois recteur de l'académie de Créteil

Directeur de collection : F. Villemonteix Responsables éditoriaux : P. Nadam & M. Narcy Pôle numérique – académie de Créteil http://mediafiches.ac-creteil.fr

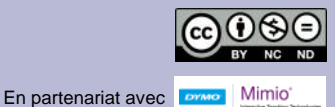

## LA RÉALISATION PAS À PAS

- 1. Insérez l'image du tableau de numération Maya.
- Lancez le logiciel *Bloc-notes MimioStudio*
- Si l'onglet Affichage apparaît, désactivez-le <sup>(1)</sup>
- Dans la palette d'outils MimioStudio, cliquez sur Importer un fichier
- Parcourez l'arborescence pour choisir et insérer le fichier carre\_maya.tif
- Redimensionnez l'image à l'aide d'une des poignées (en maintenant enfoncée la touche MAJ du clavier pour éviter les déformations) et positionnez-la pour optimiser l'affichage, en laissant la place nécessaire pour le texte de présentation.

## 2. Écrivez le titre et le texte de présentation.

- Dans la palette d'outils *MimioStudio*, cliquez sur l'outil *Texte*
- Délimitez l'emplacement de la zone de texte et tapez le titre : Numération MAYA
- La zone de texte étant toujours active, sélectionnez tout le texte et modifiez ses attributs : police Arial, taille 20, gras (B) et la couleur noire
- Placez le titre, en haut de la page, centré horizontalement
- Dans la palette d'outils MimioStudio, cliquez sur l'outil Texte
- Délimitez l'emplacement de la zone de texte à gauche du « carré Maya » et tapez le texte de présentation
- La zone de texte étant toujours active, sélectionnez tout le texte et choisissez la taille 14 puis retirez l'attribut Gras
- Dans la palette d'outils MimioStudio, cliquez sur l'outil Sélection.
- 3. Préparez les trois signes (Un, Cinq et Zéro).
- Pour le signe **Zéro**, insérez l'image **tortue.gif**, comme vous l'avez fait pour le fichier **carre\_maya.tif**
- Redimensionnez l'image aux dimensions d'une case du « carré Maya »
- Pour le signe **Un**, dans la palette d'outils, cliquez sur l'outil *Ellipse*
- Dans les attributs des lignes et formes de la palette d'outils *MimioStudio*, choisissez aucune couleur pour la bordure et la couleur rouge pour le remplissage
- Placez le pointeur de souris sur un cercle du « carré Maya » et tracez un cercle à la même dimension
- Pour le signe Cinq, dans la palette d'outils, cliquez sur l'outil Rectangle
- Pour les attributs, choisissez aucune couleur pour la bordure et la couleur rouge pour le remplissage
- Placez le pointeur de souris sur un trait du « carré Maya » et tracez le rectangle à la même dimension
- Dans la palette d'outils MimioStudio, cliquez sur l'outil Sélection
- Placez le cercle rouge et le trait rouge à leur emplacement de départ (à gauche du signe **Zéro**, la tortue)
- Sélectionnez le premier signe (**Un**)
- Dans la barre des menus standard, sélectionnez *Insertion Clone*.

La forme se retrouve entourée d'un cadre bleu qui permet de la déplacer. Si on choisit de verrouiller, le cadre disparaît et on ne peut plus la déplacer.

- Répétez l'opération pour les deux autres signes
- En dessous des trois signes, tapez les textes correspondants (Un, Cinq, Zéro)
- Positionner les divers éléments plus précisément dans la page
- Dans la barre des menus, sélectionnez Edition Tout sélectionner
- Dans la barre des menus, sélectionnez *Format Verrouillage* puis *Verrouiller* (Vous pouvez également faire un clic droit sur l'un des éléments sélectionnés et choisir *Verrouiller* dans le menu contextuel).

Verrouiller les éléments permet d'éviter qu'ils ne soient déplacés lorsque les élèves viendront compléter le tableau de numération.

• Sauvegardez votre fichier *Bloc-notes*.

## Remarque :

La fonction *Clone* sera active à l'ouverture du fichier. Pour compléter le tableau de numération Maya, il suffira aux élèves de glisser-déposer les signes appropriés dans les emplacements désirés.

(1) Pour le réglage des différents paramètres du logiciel, voir la fiche Annexe – Les principaux paramètres.